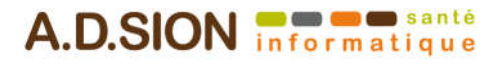

# **IMPORTANT A LIRE : NOUVELLES COTATIONS**

Nous vous recommandons d'imprimer ce document pour plus de facilité. (clic droit, imprimer).

# 1. Modifications réglementaires

- La limite d'âge du RNO est portée à 51 ans. (50 ans révolus) Il à présent est ouvert aux orthoptistes libéraux.
- Les Avis Ponctuels APC, APU, AVY, APV, APY sont à présent compatibles avec la majoration MM. (Milieu de nuit)
- l'APV est à présent compatible avec la majoration MD.

# 2. Correction et modifications de tarifs de cotations

| Code acte | Dénomination             | Tarif à jour |
|-----------|--------------------------|--------------|
| RNO       | Renouvellement d'Optique | 28€          |
|           |                          |              |

## 3. Modifier ses actes dans Med'Oc

#### Important :

Le système de mise à jour ne permet pas de modifier la liste de vos actes pré-paramétrés. Les modifications doivent être faites manuellement.

Il est impossible de faire le paramétrage avant la date d'application d'un nouvel acte. Suivant le contexte de facturation de l'acte, la feuille de soins devra respecter ce contexte pour qu'il soit disponible (exemple : le patient doit avoir moins de 16 ans pour créer une cotation réservé aux enfants)

#### a) Remplacer ou modifier un acte déjà paramétré.

Il n'est pas possible de remplacer ou de modifier un acte. Il faut créer le nouvel acte puis supprimer l'ancien.

#### b) Ajout d'un nouvel acte de <u>consultation</u> :

Rendez-vous sur une feuille de soins (si vous n'avez pas de carte vitale, vous pouvez faire une feuille de soins papier ou dégradée).

| Option Affichag                                 | e Aide           |                   |                                         |                                                                                   |                   |                          |                       |         |
|-------------------------------------------------|------------------|-------------------|-----------------------------------------|-----------------------------------------------------------------------------------|-------------------|--------------------------|-----------------------|---------|
| NATURE D'ASSUF                                  | RANCE ET PARC    | OURS DE SOINS     |                                         | MEDECIN                                                                           |                   |                          | FACTURE               |         |
| MALADIE<br>Accident causé par un tie            | ers 🔽 Non        |                   | CABINE<br>Monsieur S<br>N°<br>N° Fa     | T M. SPECIALISTED<br>PECIALISTE0546 R<br>ADELI: 0B1005467<br>acturation: 00110546 | 546<br>DBERT<br>9 | date de prescription     | n                     | 0       |
| ARCOURS DE SOINS                                |                  |                   |                                         |                                                                                   |                   | Entente préalable        |                       |         |
| lon concerné ( Bénéficiai                       | res de moins     |                   | Nº FINESS                               |                                                                                   |                   | Actes non soumis         | •                     |         |
| 10 (L - 500 ) -                                 |                  |                   | ACTES                                   | EFFECTUES                                                                         |                   |                          |                       |         |
|                                                 | 1                | Actes NGAD        | Acto                                    |                                                                                   |                   |                          |                       |         |
| AVASE IN STRAIGHTER                             |                  | Accesition        | 244.13                                  | ED COMPL                                                                          | Date              | Acte                     | Hono, Depass.         | Total   |
| Acte<br>Date Quantité<br>01/11/2017             | Lettre clef Coef | ficient Forfait d | s de deplaceme<br>e déplacement I<br>la | NT<br>K IKM IKS                                                                   |                   |                          |                       |         |
|                                                 | APC A            |                   | ie.                                     |                                                                                   |                   |                          |                       |         |
| Majorations                                     | APU              |                   |                                         |                                                                                   |                   |                          |                       |         |
| Nuit                                            | C .              |                   |                                         |                                                                                   |                   |                          |                       |         |
|                                                 | CCX              |                   |                                         |                                                                                   |                   |                          |                       |         |
| E Ferie                                         | CS               |                   |                                         |                                                                                   |                   |                          |                       |         |
| Urgence                                         | ICS              |                   |                                         |                                                                                   |                   |                          |                       |         |
| IT MANY AND AND AND AND AND AND AND AND AND AND |                  |                   |                                         |                                                                                   |                   |                          |                       |         |
| conseillées                                     | K                |                   |                                         |                                                                                   |                   |                          |                       |         |
|                                                 | ка 🔳             |                   |                                         |                                                                                   |                   |                          |                       |         |
| Maj                                             | KTH ection       | née(s)            |                                         |                                                                                   |                   |                          | тоти                  | L 0.0   |
| Dépassement                                     | STH              | Rembourse         | ment                                    |                                                                                   |                   | TIERS                    | PAYANT                |         |
| Montant Qualificatif                            | TDT              | Exonération       | 0-Pas d'exonérat                        | ion 👻                                                                             | and a second      | TILLIO                   |                       |         |
| 0.00                                            | TLC              |                   |                                         |                                                                                   | ▼ FSE €           | en hors tiers-payant tra | insmise à DIGNE       |         |
| Compléments                                     | TLE              | Base de rem       | boursement                              | 0.00 Taux 0                                                                       | E L'are           | suré(e) n'a nas navé     | la part obligatoire   |         |
| Entente préalable                               | TTE Date         | Montant rem       | boursable                               | 0.00                                                                              | Lass              | sure(e) it a pas paye    | , to pure obligatorie |         |
| Actes non soumis                                | VA               | 2 Total (Actes    | + Dépassement)                          | 0.00                                                                              |                   |                          |                       |         |
|                                                 | VAC<br>VL V      |                   |                                         |                                                                                   | - Pas di          | e part complementaire    |                       |         |
|                                                 | VS               | 4 😳               | Ajouter l'acte à la                     | feuille de soins ->                                                               | L'ass             | uré(e) n'a pas payé      | la part complémen     | taire 📕 |
|                                                 |                  |                   |                                         |                                                                                   |                   |                          |                       |         |

- 1. Allez dans l'onglet Actes NGAP.
- 2. Sélectionnez la lettre clé.
- 3. Renseignez le dépassement s'il y a lieu.
- 4. Ajoutez l'acte à la feuille de soins.

|                        |                       |                        |              | ACTES EF            | FECTU    | ES       |           |                             |       |         |       |
|------------------------|-----------------------|------------------------|--------------|---------------------|----------|----------|-----------|-----------------------------|-------|---------|-------|
| Actes pré-par          | amétrés               | Actes                  | NGAP         | Actes C             | CAM      |          | Date      | Acte                        | Hono. | Dépass. | Total |
| Acte                   |                       |                        | Indemnités   | de déplacement      |          |          | 01/11/201 | 17 CCX                      | 46.00 | 0.00    | 46.00 |
| Date Qu<br>01/11/2017  | antité Lettre cl<br>1 | ef Coefficient<br>1.00 | Forfait de ( | déplacement IK<br>0 | IKM<br>0 | IKS<br>0 | Af        | fichage détaillé            | 5     |         |       |
| Majorations            | 02                    |                        |              |                     |          |          | Su        | ipprimer l'acte sélectionné |       |         |       |
| 🔲 Nuit                 |                       |                        |              |                     |          | -        | M         | odifier l'acte sélectionné  |       |         |       |
| 🔲 Férié                |                       |                        |              |                     |          |          | Sa        | isie des montants AMC       |       |         |       |
| Urgence                |                       |                        |              |                     |          |          | Er        | registrer la séance         | 1     |         |       |
| Majoration conseillées |                       |                        |              |                     |          | -        |           | 6                           |       |         |       |
|                        | Majoration(s          | ) sélectionnée(s)      |              |                     |          |          |           |                             |       | TOTAL   | 46.0  |

- 5. L'acte apparait sur la FSE
- 6. Cliquez droit dans le rectangle blanc et sélectionnez **Enregistrer la séance** puis validez le nom de la cotation.

| cture N° | 00000001 du 01/11/2017 - TEST Enfant - 1 11 11 11 11 111 20 |
|----------|-------------------------------------------------------------|
| ?        | Veuillez saisir le libellé de la séance à enregistrer       |
|          | ссх                                                         |
|          | OK Annuler                                                  |

### Ajout d'un nouvel acte de <u>majoration</u>

*c)* 

| Option Affichage Aide                                                                                                    |                                                                                                    |                                                                               |                                                    |                                                       |                    |      |
|----------------------------------------------------------------------------------------------------|----------------------------------------------------------------------------------------------------|-------------------------------------------------------------------------------|----------------------------------------------------|-------------------------------------------------------|--------------------|------|
| NATURE D'ASSURANCE ET P/                                                                                                    | ARCOURS DE SOINS                                                                                                    | MEDEC                                                                         | IN                                                 | F/                                                    | ACTURE             |      |
| ALADIE<br>cident causé par un tiers 🛛 📝 Non                                                                                                    | 1                                                                                                    | CABINET M. SPECI<br>Monsieur SPECIALIST<br>N° ADELI: 0B1<br>N° Facturation: 0 | ALISTE0546<br>E0546 ROBERT<br>1005467<br>001105469 | date de prescription                                  |                    |      |
| RCOURS DE SOINS                                                                                                    |                                                                                                    |                                                                               |                                                    | Entente préalable                                     |                    |      |
| concerné ( Bénéficiaires de moins                                                                                                    | N                                                                                                    | ° FINESS                                                                      |                                                    | Actes non soumis                                      | *                  | lt   |
|                                                                                                    |                                                                                                    | ACTES EFFECTU                                                                 | ES                                                 |                                                       |                    |      |
| Actes pré-paramétrés                                                                                                    | Actes NGAP                                                                                                    |                                                                               | Data                                               | Arte                                                  | Hono Déparo        | Tota |
| Nuit     MSH. Majorati       Férié     CRD. Majorati       CRD. Majorati     CRD. Majorati       Urgence     CRN. Majorati       Majoration     CRS. Majorati       Majoration     MCS. Majorati       Majoration     Majoration       MPC     Majoration | on de Sortie d'Hospitalisation<br>on pour consultation complexe<br>on nosuffisant Cardiague<br>on consultation régulée dimanch<br>on astreinte muit sur la consultation<br>on consultation régulée samedi a<br>on de coordination spécialiste<br>on Provisoire Cliniciens | 3<br>e, férié et assimilé<br>consultation<br>ion<br>après-midi                |                                                    |                                                       |                    |      |
| Majoration(s) séle                                                                                                    | ctionnée(s)                                                                                                    |                                                                               |                                                    |                                                       | TOTAL              |      |
| ontant Qualificatif de dépense<br>0.00 Aucun                                                                                                    | Exonération 0-Pas                                                                                                    | d'exonération                                                                 | ▼ ▼ FS                                             | TIERS P4<br>E en hors tiers-payant trans              | mise à DIGNE       |      |
| mpléments                                                                                                    | Base de rembourse<br>Montant remboursa                                                                                                    | ement 39.00 Ta                                                                | ux 70                                              | assuré(e) n'a pas payé la                             | a part obligatoire |      |
|                                                                                                    |                                                                                                    |                                                                               | ALC: NOT                                           |                                                       |                    |      |
| ctes non soumis                                                                                                    | 4 Total (Actes + Dép                                                                                                    | assement)                                                                     | 39.00 Pas                                          | s de part complémentaire                              |                    |      |
| ctes non soumis                                                                                                    | 4 Total (Actes + Dépi<br>5 3 Ajouter                                                                                                    | r l'acte à la feuille de so                                                   | 39.00 Pas                                          | s de part complémentaire<br>(ssuré(e) n'a pas payé la | ı part complémenta | ire  |

- 1. Allez dans l'onglet Actes NGAP.
- 2. Sélectionnez la lettre clé qui supportera la majoration (ex : CS)
- 3. Cochez la case de la majoration qui sera appliquée à l'acte. Si vous ne trouvez pas la majoration voulue, c'est qu'un des éléments de la FSE ne correspond pas à ce qui est attendu (ex : parcours de soins, âge patient)
- 4. Renseignez le dépassement s'il y a lieu.
- 5. Ajoutez l'acte à la feuille de soins.

|                           |                               |                        | ACTES EFFECTUES              |        |                      |                      |       |        |       |
|---------------------------|-------------------------------|------------------------|------------------------------|--------|----------------------|----------------------|-------|--------|-------|
| Actes pré-paran           | nétrés Actes                  | NGAP                   | Actes CCAM                   |        | Date                 | ∆cte.                | Нопо  | Dénass | Total |
| Acte                      |                               | Indemnités             | de déplacement               |        | 01/11/2017 CS        | + MCX                | 39.00 | 0.00   | 39.00 |
| Date Quant<br>01/11/2017  | tité Lettre clef Coefficient  | Forfait de  A domicile | déplacement IK IKM IK<br>0 0 | 5<br>0 | Affichage            | détaillé             | 6     |        |       |
| Majorations               | -                             |                        |                              | -      | Supprime<br>Modifier | r l'acte sélectionné |       |        |       |
| Nuit Férié                |                               |                        |                              |        | Supprime             | r tous les actes     |       |        |       |
| Limence                   |                               |                        |                              |        | Saisie des           | montants AMC         | _     |        |       |
| orgenae                   |                               |                        |                              |        | Enregistre           | er la séance         | 1     |        |       |
| Majoration<br>conseillées |                               |                        |                              | •      |                      |                      |       |        |       |
| P                         | Majoration(s) sélectionnée(s) |                        |                              |        |                      |                      |       | TOTAL  | 39.00 |

- 6. L'acte apparait sur la FSE
- 7. Cliquez droit dans le rectangle blanc et sélectionnez **Enregistrer la séance** puis donnez un titre à la cotation et validez.

| Facture N° | 00000001 du 01/11/2017 - TEST Enfant - 1 11 11 11 111 111 20 |
|------------|--------------------------------------------------------------|
| ?          | Veuillez saisir le libellé de la séance à enregistrer        |
|            | CS+MCX                                                       |
|            | OK Annuler                                                   |

| Facture N°00000007 du 01/10/2017 -              | EXEMPLE DE CARTE OLIVIER - 1 50 01 99                                                                             | 999 999 55                         | ×                          |
|-------------------------------------------------|----------------------------------------------------------------------------------------------------|------------------------------------|----------------------------|
| Option Affichage Aide                           |                                                                                                    |                                    |                            |
| NATURE D'ASSURANCE ET PARCOURS DE SO            | INS MEDECIN                                                                                                    | FACTU                              | IRE                        |
| MALADIE<br>Accident causé par un tiers 🔽 Non    | CABINET M. SPECIALISTE0546<br>Monsieur SPECIALISTE0546 ROBERT<br>N* ADELI: 0B1005467<br>N* Facturation: 001105469 | date de prescription               | 0                          |
| PATIENT ORIENTÉ PAR LE MÉDECIN TRAITANT         |                                                                                                    | Entente préalable                  |                            |
| Dans le Parcours de soins TEST FSE              | N° FINESS                                                                                                    | Actes non soumis                   | ▼ III                      |
|                                                 | ACTES EFFECTUES                                                                                                   |                                    |                            |
| Actes pré-paramétrés                            | artes FCAM                                                                                                    | and the second                     | an material material       |
|                                                 | Compléments                                                                                                    | ate Acte Hono                      | ). Depass. Total           |
| Acte Montant I otal                             | Date de la séance 01/10/2017                                                                                      |                                    |                            |
| DGQM001 76,59 76,59                             |                                                                                                    |                                    |                            |
| C2 46.00 46.00                                  | F                                                                                                    |                                    |                            |
| APC 48,00 48,00                                 |                                                                                                    |                                    |                            |
| 9                                               |                                                                                                    |                                    |                            |
|                                                 | Forfait déplacement IK IKM IKS                                                                                    |                                    | TOTAL 0.00                 |
|                                                 | × 0 0 0                                                                                                    | TIEDO DAXA                         | 17                         |
|                                                 | Qualificatif de dépense                                                                                           | TIERS PAYA                         |                            |
|                                                 | Aucun 💌 🔽                                                                                                    | FSE en hors tiers-payant transmise | à Centre de Test (Carte de |
|                                                 | Exonération                                                                                                    |                                    | t abligators               |
|                                                 | 0-Pas d'exonération                                                                                               | c assure(e) ii a pas paye la par   | t obligatoire              |
| 10                                              | Total (Actes+Dépassement) 48,00                                                                                   | Pas de part complémentaire         |                            |
| Gestion des actes Mise à jour de l'acte         | Ajouter l'acte à la feuille de soins ->                                                                           | 'assuré(e) n'a pas payé la par     | t complémentaire 🚺         |
| Feuille de Soins électronique 📄 Hospitalisation | Date du jour 01/10/2017 🛗 🧧 Feuille de Soins                                                                      | papier 🗾 Feuille de Soins elec     | tronique 🔇 <u>A</u> nnuler |

- 8. Retournez dans vos actes pré-paramétrés.
- 9. L'acte apparait à la fin de la liste.
- 10. Le bouton **Gestion des actes** permet de modifier l'ordre des actes dans la liste, ou de les supprimer.
- 11. Utilisez les boutons de droite pour changer la position des actes dans la liste ou supprimer les lignes inutilisées.

|         | Acte | Montant | Total  |
|---------|------|---------|--------|
| DGQM001 |      | 76,59   | 76,59  |
| GLQP007 |      | 145,92  | 145,92 |
| C2      |      | 46,00   | 46,00  |
| APC     |      | 48,00   | 48,00  |
|         |      |         |        |
|         |      |         |        |
|         |      |         | 11     |
|         |      |         | TT.    |
|         |      |         |        |
|         |      |         |        |
|         |      |         |        |
|         |      |         |        |
|         |      |         |        |
|         |      |         |        |
|         |      |         | 12002  |

Les informations ci-dessus sont extraites des les fiches réglementaires pour intégration au CDC Sesam Vitale. Le rôle de ce document est de fournir un complément d'aide au paramétrage du logiciel de télétransmission et il est de la responsabilité de l'utilisateur de vérifier que les données saisies sont correctes.

Pour toute demande d'information, rapprochez-vous de votre CPAM.